## Инструкция

Ошибка ПО с DNS

При получении IP адреса по DHCP в котором имеется более одного DNS сервера камера циклически перезагружается. Данное обновление исправляет ошибку.

Обновление для модели ОМNY A12F, A52 с текущими версиями С других версий не обновлять

|                   |                       | Версия ПО камеры  |                          |
|-------------------|-----------------------|-------------------|--------------------------|
| Версия прошивки   |                       | Заводской ID      | ID0000801940882281370727 |
| Заводской ID      | ID2482401301010       | Kernel            | NVSS_V7.2.7.20170410     |
| Kernel            | NVSS_V7.2.7.20170804  | SDK               | 4.0.0.3                  |
| SDK               | 4.0.0.3               | WEB               | 5.56.18.1030             |
| WEB               | 5.56.17.410           |                   |                          |
| Платформа доступа | ONVIF_V2.5.0.20170819 | Платформа доступа | ONVIF_V2.5.0.20170308    |
| SN                | 47779687492           | Серийный номер    | 477796B7232A00408        |
|                   |                       |                   |                          |

Два варианта обновления:

Search Upgrade Tool если компьютер и камеры в одной локальной сети. Программа автоматически по очереди загрузит файлы.

**Браузер**. Загружать файлы вручную по порядку, ожидать перезагрузку после каждого файла. Данный вариант, для камер, которые находятся в других сетях

Шаги обновления:

- 1. Установить программу SearchUpgradeTool
- 2. Компьютер и камера должны быть в одной сети, в таких условиях программа SearchUpgradeTool автоматически найдет камеры.

| Selec | t All Refi  | resh         |               | Selected Number   | Je0/Device Number Je9     |                | E             | nglish     |
|-------|-------------|--------------|---------------|-------------------|---------------------------|----------------|---------------|------------|
| NO.   | Device Type | Login Status | IP Address    | Mac Address       | Kernel Version            | Upgrade Status | Subnet Mask   | Gateway    |
| 1     | IPC         | Logged in    | 172.31.66.104 | 00:50:C2:49:42:3F | NVSS_V8.1.40.20170809_SP2 |                | 255.255.255.0 | 172.31.66. |
| 2     | IPC         | Logged in    | 172.31.66.107 | 00:50:C2:50:F0:BD | NVSS_V7.1.1.20170531      |                | 255.255.255.0 | 172.31.66. |
| 3     | NVR         | Logged in    | 172.31.66.145 | 00:50:C2:28:10:00 | DVRS_V9.9.0.20161207_SP02 |                | 255.255.255.0 | 172.31.66. |
| 4     | NVR         | Logged in    | 172.31.66.148 | F8:F0:82:66:03:1D | DVRS_V9.9.1.20171213_SP04 |                | 255.255.255.0 | 172.31.66. |
| 5     | IPC         | Logged in    | 172.31.66.164 | 00:50:C2:43:08:9E | NVSS_V8.0.1.20151212      |                | 255.255.255.0 | 172.31.66. |
| 6     | IPC         | Logged in    | 172.31.66.174 | F8:F0:82:65:02:6D | NVSS_V8.1.37.20170706     |                | 255.255.255.0 | 172.31.66. |
| 7     | NVR         | Login Failed | 172.31.66.200 | 00:50:C2:59:2F:F7 | DVRS_V9.9.1.20170710_SP04 |                | 255.255.255.0 | 172.31.66. |
| 8     | IPC         | Logged in    | 172.31.66.201 | 00:50:C2:50:B4:84 | NVSS_V7.1.1.20160120      |                | 255.255.255.0 | 172.31.66. |
| 9     | NVR         | Logged in    | 172.31.66.211 | 00:50:C2:51:93:85 | DVRS_V9.9.0.20161207      |                | 255.255.255.0 | 172.31.66. |

3. Отметить флажком камеры одной модели с идентичной версией kernel Обратите внимание на столбик «Login Status» для обновления статус должен быть «Login in». Если, статус Login Failed, как устройство № 7 на картинке выше, в данном случае нужно дважды кликнуть на устройство и ввести действующий пароль. Автоматически система подставляет admin/admin

4. Нажать кнопку «Import upgrade pack» указать путь к upgrade package архиву Обратите внимание, архив **НЕ НУЖНО** распаковывать!

- 5. Нажать кнопку «Start Upgrading»
- Всплывающее окно предупреждает перепроверить соответствие версии kernel, также не отключать сетевой кабель или питание в процессе обновления. Для продолжения нажать «ОК»

7. Процесс обновления сопровождается статусом

| atch Upgrade                 | ×                   | Batch Upgrade                | × 120170706          | Upgrade Status    |
|------------------------------|---------------------|------------------------------|----------------------|-------------------|
| O                            | Prepare for Upgrode | Õ                            | 20160120<br>20161207 | Upgrading         |
| Batch upgrading, please wait |                     | Batch upgrading, please wait |                      | Upgrade Successed |

8. Обновление завершено.

Обновлять можно до 10 устройств одинаковой версии, одинаковой модели. Среднее время обновления одного устройства 10 минут.

## Ручной режим обновления через браузер

Если нет возможности подключения компьютера в одну сеть с камерой, можно использовать обновление через IE, загружая файлы по порядку. После некоторых файлов устройство перезагружается. Необходимо дождаться перезагрузки. Для того, чтобы понять, что устройство загружено, после загрузки каждого файла перейдите на вкладку превью просмотра, если увидели картинку с камеры, можно продолжить загружать файлы. Картинка появляется автоматически без обновления страницы браузера.

Файлы необходимо загружать в следующем порядке:

| 1 | NVSS_HX_V7.10.0.20181109.bin                         |
|---|------------------------------------------------------|
| 2 | NVSS_HX_V7.10.0.20181109.bin (тот же файл, еще раз!) |
| 3 | NVSS_OTHER_V0.0.0.0.20181110-default.box             |
| 4 | NVSS_ONVIF_OEM_V2.5.0.20181103-config.box            |
| 5 | NVSS_IE_OEM_V5.56.18.1030.20181102.box               |

Итоговая версия после обновления kernel NVSS\_V7.2.7.20181023